Virkja fjölþátta auðkenningu.

1. Smella á Vefpóstur. (http://cloudowa.bifrost.is/owa)

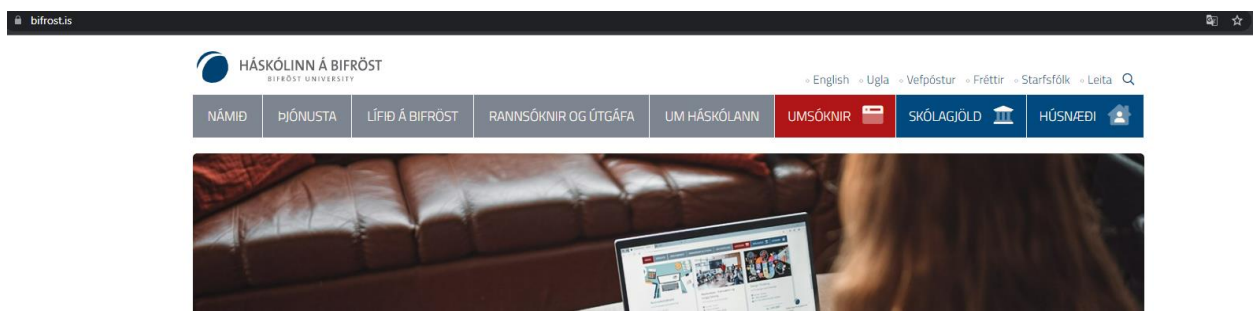

2. Skrifa inn Bifrastar netfangið þitt og smella á Áfram

| b di auto a soft                            |             |       |
|---------------------------------------------|-------------|-------|
|                                             |             |       |
| <b>Innskräning</b><br>Halda áfram í Outlook |             |       |
| prufunemi@bifrost.                          | is          |       |
| Engin reikningur? Búðu                      | ı til einn! |       |
| Kemstu ekki í reikningi                     | nn þinn?    |       |
|                                             | Til baka    | Áfram |
|                                             |             |       |
|                                             |             |       |
| درج Innskráningar                           | rkostir     |       |

3. Skrifa inn lykilorðið þitt og smella á Innskráning.

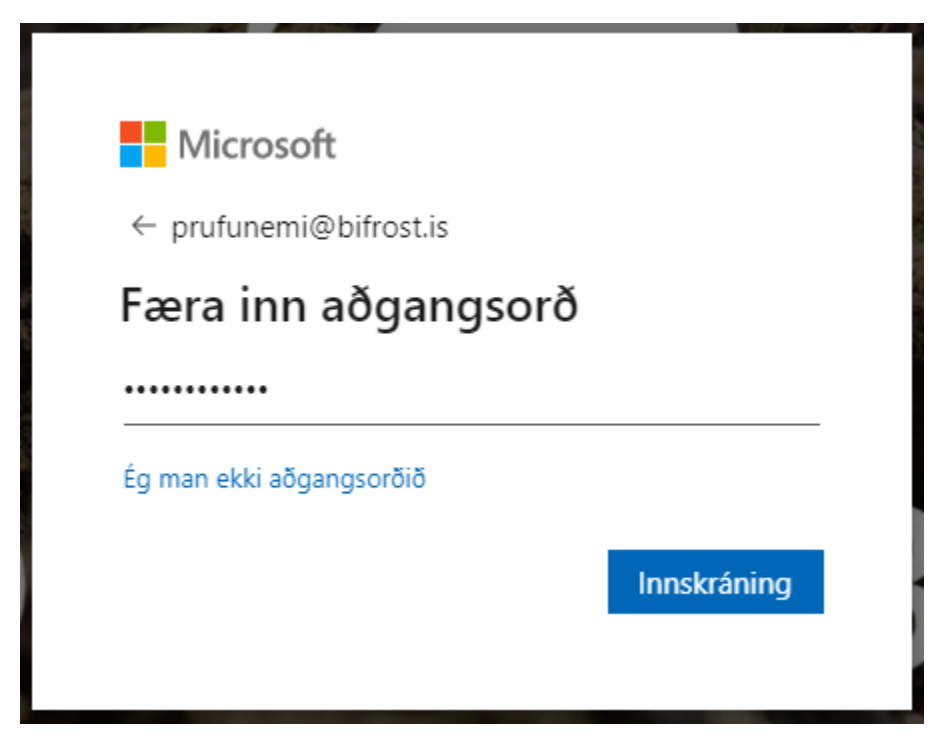

Ef lykilorðið er glatað þá er hægt að óska eftir nýju lykilorði með því að senda tölvupóst á <u>hjalp@bifrost.is</u>

 Þá kemur tilkynning um að virkja þurfi fjölþátta auðkenningu. Smella á Áfram.

|          | Microsoft                                                                       |
|----------|---------------------------------------------------------------------------------|
| pr       | rufunemi@bifrost.is                                                             |
| N<br>n   | lánari upplýsingar<br>Jauðsynlegar                                              |
| Fy<br>re | /rirtækið þitt þarf nánari upplýsingar til að halda<br>eikningnum þínum öruggum |
| N        | ota annan reikning                                                              |
| N        | ánari upplýsingar                                                               |
|          | <u>Áfram</u>                                                                    |
|          |                                                                                 |

## 5. Þá er sjálfgefið "Sími fyrir sannvottun"

| Microsoft                                                                                                    |  |
|----------------------------------------------------------------------------------------------------|--|
| Viðbótarstaðfesting                                                                                                    |  |
| Tryggðu öryggi reikningsins þíns með því að bæta staðfestingu í síma við aðgangsorðið þitt. Horfðu á myndband um hvernig þú tryggir reikninginn þinn<br>Skref 1: Hvernig eigum við að hafa samband við þig? |  |
| Sími fyrir sannvottun V<br>Veldu land eða svæði V                                                                                                    |  |
| Aðferð<br>Senda mér kóða í textaskilaboðum                                                                                                    |  |
| Áfram                                                                                                    |  |
| Símanúmerin verða aðeins notuð til að tryggja öryggi reikningsins. Venjuleg gjöld fyrir síma og SMS gilda.                                                                                                  |  |
|                                                                                                    |  |
| ©2022 Microsoft Lagaleg atriõi   Persónuvernd                                                                                                    |  |

6. Finna og velja Ísland í "Veldu land eða svæði".

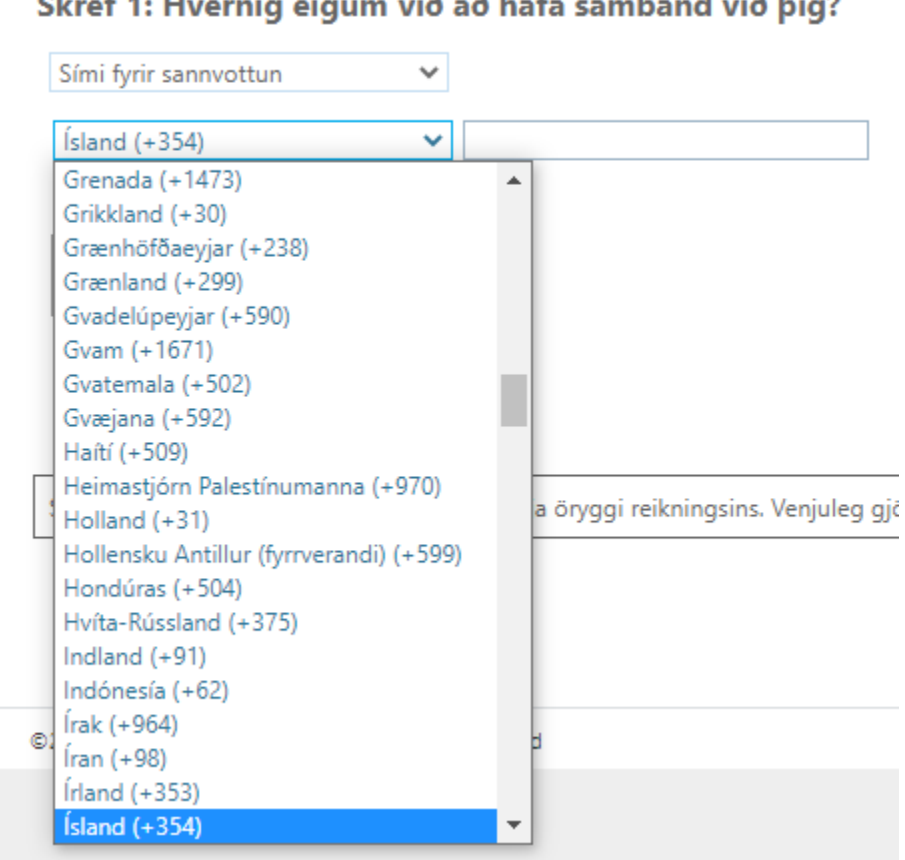

## Skref 1: Hvernig eigum við að hafa samband við þig?

7. Setja inn símanúmerið þitt og smella svo á Áfram.

| Microsoft                                                                                                    |  |
|----------------------------------------------------------------------------------------------------|--|
| Viðbótarstaðfesting                                                                                                    |  |
| Tryggðu öryggi reikningsins þíns með því að bæta staðfestingu í síma við aðgangsorðið þitt. Horfðu á myndband um hvernig þú tryggir reikninginn þinn |  |
| Sími fyrir sannvottun   Ísland (+354)   Aðferð   Senda mér kóða í textaskilaboðum                                                                    |  |
| Áfram<br>Símanúmerin verða aðeins notuð til að tryggja öryggi reikningsins. Venjuleg gjöld fyrir síma og SMS gilda.                                  |  |
| ©2022 Microsoft Lagaleg atriõi   Persónuvernd                                                                                                    |  |

8. Símtækinu mun berast SMS, hér er dæmi.

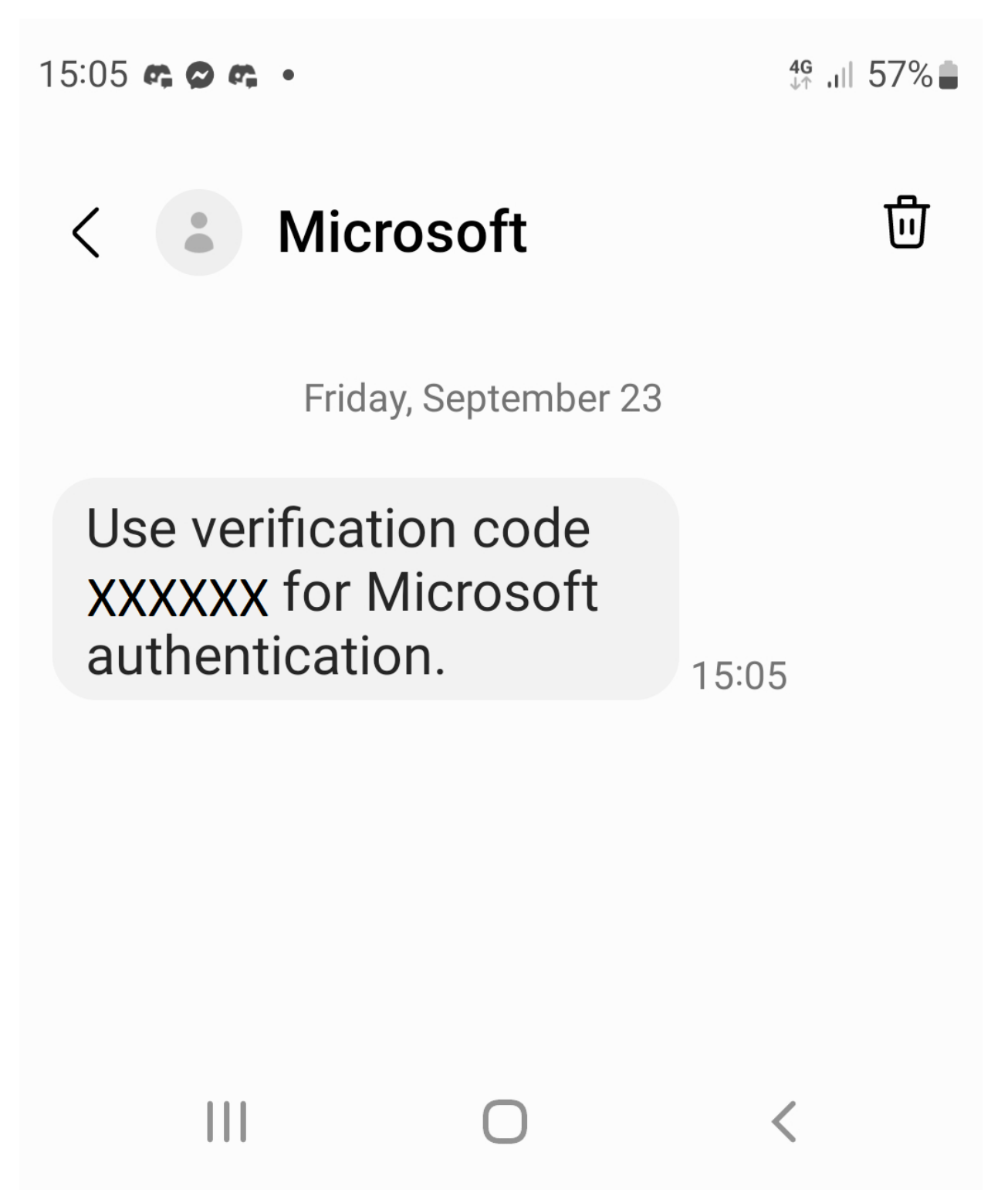

9. Fylla þarf númerið inn og smella á Staðfesta.

| Microsoft                                                                                                    |                              |           |
|----------------------------------------------------------------------------------------------------|------------------------------|-----------|
|                                                                                                    |                              |           |
| Viðbótarstaðfesting                                                                                                |                              |           |
| Tryggðu öryggi reikningsins þíns með því að bæta staðfestingu í síma við aðgangsorðið þitt. Horfðu á myndband um h | vernig þú tryggir reikningir | ın þinn   |
| Skref 2: Við sendum textaskilaboð í símann þinn, +354 77777                                                        |                              |           |
| Þegar þú færð staðfestingarkóðann skaltu slá hann inn hér                                                          |                              |           |
| 132359                                                                                                    |                              |           |
|                                                                                                    |                              |           |
|                                                                                                    |                              |           |
|                                                                                                    |                              |           |
|                                                                                                    |                              |           |
|                                                                                                    | Hætta við                    | Staðfesta |
|                                                                                                    |                              |           |
|                                                                                                    |                              |           |
|                                                                                                    |                              |           |
|                                                                                                    |                              |           |
| ©2022 Microsoft Lagaleg atriol   Personuvernd                                                                      |                              |           |

## 10. Smella á Lokið.

Þá er fjölþátta auðkenningin orðin virk.

| Microsoft                                                                                                    |
|----------------------------------------------------------------------------------------------------|
|                                                                                                    |
| Viðbótarstaðfesting                                                                                                    |
| Tryggðu öryggi reikningsins þíns með því að bæta staðfestingu í síma við aðgangsorðið þitt. Horfðu á myndband um hvernig þú tryggir reikninginn þinn                                                                                                    |
| Skref 3: Haltu áfram að nota forritin þín                                                                                                    |
| Í sumum forritum, eins og Outlook, Apple Mail og Microsoft Office, er ekki hægt að nota síma til að tryggja reikninginn. Til að nota þessi forrit þarf að búa til nýtt<br>"aðgangsorð fyrir forrit" sem er notað í stað aðgangsorðs vinnu- eða skólareiknings. Nánari upplýsingar |
| Byrjaðu með þessu aðgangsorði fyrir forrit:                                                                                                    |
| hmpfwyqzbndfdssg                                                                                                    |
|                                                                                                    |
| Lokið                                                                                                    |
|                                                                                                    |
|                                                                                                    |
|                                                                                                    |
| ©2022 Microsoft Lagaleg atriõi   Persónuvernd                                                                                                    |